### Использование КриптоПро CSP в Outlook Express

## Hастройка Outlook Express

Выберите пункт меню **Сервис, Учетные записи...** и нажмите на закладку **Почта**. В отображаемом списке учетных записей выберите ту, которую необходимо настроить, и нажмите кнопку **Свойства**. В отображаемом диалоге выберите закладку **Безопасность**.

Отображаемый диалог позволяет пользователю указать свои личные сертификаты, которые будут использоваться при выборе личных ключей пользователя для формирования электронной цифровой подписи и расшифрования входящих сообщений.

Как уже было отмечено раннее, в диалоге выбора сертификата отображаются только сертификаты, имеющие совпадающий адрес электронной почты и разрешенные для защиты электронной почты.

| U6щие                          | Серверь                                         | ы Подключение                                                      | Безопасность                                          | Дополнительно                  |
|--------------------------------|-------------------------------------------------|--------------------------------------------------------------------|-------------------------------------------------------|--------------------------------|
| Сертиф<br>Выбо<br>цифр<br>подп | рикат под<br>ерите сер<br>ровой код<br>исывании | писи<br>тификат подписи.<br>, который будет и<br>и сообщений с это | Тем самым вы :<br>спользоваться п<br>й учетной записі | зададите<br>ри<br>ыю.          |
| <u>С</u> ерт                   | ификат:                                         | test                                                               |                                                       | Выбрать                        |
| Выб                            | ерите сер<br>очаются в                          | тификат и алгори<br>сообщения с циф                                | тм шифрования.<br>Ровой подписью                      | Эти данные<br>ос тем, чтобы    |
| ими<br>шиф<br>Серт             | могли во<br>рованных<br>ификат:                 | спользоваться по<br>сообщений.<br>test                             | лучатели при отг                                      | правке вам<br>В <u>ы</u> брать |
| ими<br>шиф<br>Серт<br>Алго     | могли во<br>рованных<br>ификат:<br>фитм:        | спользоваться по<br>сообщений.<br>test<br>GOST 28147-89 (          | лучатели при отг<br>256-bit)                          | правке вам<br>В <u>ы</u> брать |

Выберите пункт меню Сервис, Параметры... и нажмите на закладку Безопасность.

| Оощие                                                                                                    | Чтение                                                                                                    | Уведо                                                                 | мления                                                                   | Отправ                                                                     | ка сообщений                                                          | Создание сообщения    |
|----------------------------------------------------------------------------------------------------|----------------------------------------------------------------------------------------------------|-----------------------------------------------------------------------|--------------------------------------------------------------------------|----------------------------------------------------------------------------|-----------------------------------------------------------------------|-----------------------|
| Подписи Правописание                                                                                                    |                                                                                                    | сание                                                                 | Безопасность                                                             |                                                                            | Подключение                                                           | Обслуживание          |
| ащита от ви<br>Выби<br>(<br>(<br>Ш<br>Ш<br>Ш<br>Ш<br>С<br>С<br>И<br>С<br>С<br>И<br>С<br>С<br>И<br>С<br>С<br>И<br>С<br>С<br>И<br>С<br>С<br>И<br>С<br>С<br>И<br>С<br>С<br>И<br>С<br>С<br>С<br>С<br>С<br>С<br>С<br>С<br>С<br>С<br>С<br>С<br>С<br>С<br>С<br>С<br>С<br>С<br>С<br>С | русов<br>ерите зону безоп<br>(зона <u>Интернет</u><br>э зона о <u>г</u> раниче<br>редупреждать, ек<br>е разрешать сохр<br>ображения | асности для<br>а (безопасі<br>нных узлов<br>сли прилож<br>ранение илі | я обозревати<br>ность ниже,<br>(безопасною<br>ения пытаю<br>и открытие в | еля Internet E<br>но возможні<br>сть выше)<br>гся отправит<br>вложений, ко | xplorer:<br>остей больше)<br>ь почту от моего ин<br>торые могут содер | иени.<br>жать вирусы. |
| агружать из<br>🗹 Б<br>езопасная г                                                                                                    | ооражения<br>локироват <u>ь</u> изоб<br>ючта                                                                                        | ражения и ,                                                           | другое внеш                                                              | нее содержи                                                                | мое в сообщении в                                                     | а формате HTML.       |
| Серт поль                                                                                                    | ификат позволяе<br>зователя при эле                                                                                                 | я удостове<br>эктронном (                                             | рять личнос<br>обмене данн                                               | ГЬ<br>ІЫМИ.                                                                |                                                                       | Сведения              |
| Для<br>шиф                                                                                                    | подписывания от<br>рованных сообще                                                                                                  | правляемь<br>эний нужно                                               | их сообщени<br>иметь серти                                               | й или получе<br>фикат.                                                     | ния                                                                   | учить сертификат)     |
|                                                                                                    | (ифровать содер)<br>одписывать все ј                                                                                                | кимое и вл<br>отправляем                                              | ожения всех<br>ные сообщен                                               | исходящих<br>ния                                                           | сообщений                                                             | Дополнительно         |

В отображаемом диалоге можно включить режимы Шифровать содержимое и вложения исходящих сообщений иВключить цифровую подпись во все отправляемые сообщения для того, чтобы шифрование и электронная цифровая подпись

выполнялись автоматически для каждого сообщения. Если эти режимы не включены, опции шифрования и подписи нужно будет включать для каждого отправляемого сообщения.

Нажмите кнопку Дополнительно. В отображаемом диалоге установите следующие режимы:

Шифровать при отправке шифрованной почты самому себе. Установка режима включения дает возможность отправителю расшифровывать отправленные им сообщения.

#### Добавлять мой сертификат при отправлении сообщений с подписью.

Установка этого режима автоматически будет добавлять сертификат отправителя ко всем сообщениям. Этот режим позволяет производить обмен сертификатами с использованием подписанного сообщения, а затем использовать полученные сертификаты для

последующего шифрования сообщений между адресатами.

Кодировать сообщения перед подписыванием (непрозрачная подпись). При включенном режиме сообщения и все вложения будут объединены в единое вложение с включенной в него цифровой подписью. Если режим выключен – подпись формируется в

виде одного отдельного вложения для всех вложений.

**Автоматически добавлять сертификат отправителя в адресную книгу.** При включенном режиме сертификаты, передаваемые в составе подписанного сообщения, будут автоматически добавляться в адресную книгу.

| Дополн | ительные параметры безопасности 🛛 💽 🔀                             |
|--------|-------------------------------------------------------------------|
| Шифро  | ванные сообщения                                                  |
| 0      | Предупреждать при стойкости шифрования сообщений меньше:          |
|        | 168 бит                                                           |
|        | 🗹 Шифровать при отправке шифрованной почты самому себе            |
| Сообще | ения с цифровой подписью                                          |
| 0      | Добавлять мой сертификат при отправлении сообщений с подписью     |
| -      | Кодировать сообщения перед подписыванием (непрозрачная подпись)   |
|        | 🗹 Автоматически добавлять сертификат отправителя в адресную книгу |
| Провер | ка отзыва сертификатов                                            |
|        | Проверять, не были ли отозваны сертификаты:                       |
|        | О Іолько при нахождении в сети                                    |
|        | <u>Н</u> икогда не проверять                                      |
|        | ОК Отмена                                                         |

#### Проверять, не были ли отозваны сертификаты:

**только при нахождении в сети** – установка флага проверки приводит к тому, что каждая операция формирования или проверки электронной цифровой подписи будет сопровождаться проверкой на отзыв сертификата.

Для проверки на отзыв используется **список отозванных сертификатов (CRL)**, информация о нахождении которого, записывается в виде дополнения в сертификате каждого пользователя. По умолчанию данная опция не включена, и Outlook Express

не отслеживает факта компрометации ключей пользователей.

никогда не проверять – проверка на отзыв не выполняется.

## Отправка подписанных сообщений

Для создания и отправки подписанного сообщения нажмите кнопку **Создать сообщение** или выберите пункт меню**Файл, Создать, Сообщение**.

Выберите получателя сообщения (поле **Кому**) и введите тему сообщения. Если письмо будет содержать некоторые файлы, добавьте их в письмо, используя кнопку **Вложить**. Для отправки сообщения в подписанном виде проверьте состояние кнопки **Подписать**.

Она должна быть нажата и должен быть виден признак подписанного сообщения в правой части экрана.

| Отправить              | <b>Ж</b><br>Вырезать | Копировать | Вставить | <b>У</b><br>Отменить | <b>Я</b><br>Проверить | АВС<br>Правописа      | <b>і)</b><br>Вложить | Вах |  |
|------------------------|----------------------|------------|----------|----------------------|-----------------------|-----------------------|----------------------|-----|--|
| Кому:                  | mailtest@crypt       | opro.ru    |          |                      |                       |                       |                      |     |  |
| Тема:<br>Присоединить: | test                 |            |          |                      |                       |                       |                      |     |  |
|                        | 8                    |            | ккч∆     | ,   E E Ø            |                       | 3 = -                 | e. III               |     |  |
|                        |                      |            |          |                      |                       |                       |                      |     |  |
|                        |                      |            |          |                      |                       | Правописа Вложить Важ |                      |     |  |
|                        |                      |            |          |                      |                       |                       |                      |     |  |
|                        |                      |            |          |                      |                       |                       |                      |     |  |

После того, как сообщение подготовлено к отправке, нажмите кнопку **Отправить**. Если в ответ появится следующее предупреждение, то это означает, что сертификат был отозван.

| Сертификат для данной учетной записи отозван.                                                   |                             |  |  |  |  |
|-------------------------------------------------------------------------------------------------|-----------------------------|--|--|--|--|
| Программе Outlook Express не удалось найти дей<br>сертификата на этом компьютере. Получить новы | ствующего<br>ий сертификат? |  |  |  |  |
| Да Отправить, не подписывая                                                                     | Отмена                      |  |  |  |  |

# Получение сертификата открытого ключа абонента для шифрования сообщений

Для шифрования сообщений в адрес других пользователей необходимо предварительно произвести обмен сертификатами. Для этого обычно достаточно переслать подписанное сообщение в адрес требуемого абонента (сообщение посылается вместе с

сертификатом отправителя). После получения сообщения и проверки электронной цифровой подписи производится автоматическое добавление адреса отправителя и его сертификата в адресную книгу.

Для контроля добавления выполните следующие действия. Откройте полученное подписанное письмо. Установите курсор на адрес отправителя и, нажав правую кнопку мыши, выберите пункт **Добавить в адресную книгу**.

| 🔿 test                                                             |                                                         |                          |                     |               |    |
|--------------------------------------------------------------------|---------------------------------------------------------|--------------------------|---------------------|---------------|----|
| Файл Правка Вид                                                    | Сервис Сооб                                             | щение Спр                | вка                 |               | 11 |
| S                                                                  | 9 <b>%</b><br>Переслать                                 |                          | <b>Х</b><br>Удалить | ()<br>Предыду | »  |
| От: лап   Дата: 13 к   Кому: mail   Тема: test   Безопасность: Под | Добавить в адр<br>Найти<br>Блокировать от<br>Копировать | есную книгу<br>правителя |                     |               | 8  |
| test                                                               | Свойства                                                |                          |                     |               | ×  |
|                                                                    |                                                         |                          |                     |               | 1  |

Для того, чтобы проверить наличие сертификата абонента в адресной книге, нажмите на кнопку **Адреса** в основном меню и выберите запись с требуемым абонентом (см. Рисунок 2). Если в записи абонента отсутствует сертификат или сертификат не обновился

(у абонента был старый сертификат), удалите полностью запись абонента из адресной книги и получите от него подписанное сообщение еще раз. При этом должно произойти автоматическое создание записи с сертификатом.

| 划 Адресная книга - Ос    | новное удо          | стове рение             |                    |                |         |
|--------------------------|---------------------|-------------------------|--------------------|----------------|---------|
| файл Правка Вид Серви    | ıс <u>С</u> правка  |                         |                    |                |         |
| Щт Ш<br>Создать Свойства | ×<br>Удалить        | <b>В</b><br>Поиск людей | <b>Д</b><br>Печать | 🤹•<br>Действие |         |
| 🛛 🔡 Общие контакты       | Введите <u>и</u> ли | выберите из спи         | иска:              |                |         |
| Ссновное удостовер       | Имя 🗡               | Электр                  | онная почта        | Служебный тел  | Домашни |
|                          | <b>E</b> mailtest   | mailtest(               | Deryptopro.ru      |                |         |
|                          |                     |                         |                    |                |         |
| < >>                     | <                   |                         | 101                |                | >       |
| 1 объекта(-ов)           |                     |                         |                    |                |         |

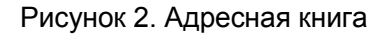

# Отправка шифрованных сообщений

Для создания и отправки подписанного сообщения нажмите кнопку **Создать сообщение** или выберите пункт меню **Файл**, **Создать**, **Сообщение**.

Выберите получателя сообщения (поле **Кому**) и введите тему сообщения. Если письмо будет содержать некоторые файлы, добавьте их в письмо, используя кнопку **Вложить**.

Для отправки сообщения в зашифрованном виде проверьте состояние кнопки Зашифровать.

Она должна быть нажата и должен быть виден признак шифрованного сообщения в правой части экрана. После того, как сообщение подготовлено к отправке, нажмите кнопку **Отправить**.

При попытке зашифровать письмо на открытом ключе владельца отозванного сертификата, возникнет та же ситуация, что и при отправке сообщения, подписанного с помощью отозванного сертификата. А предупреждающее окно будет выглядеть так:

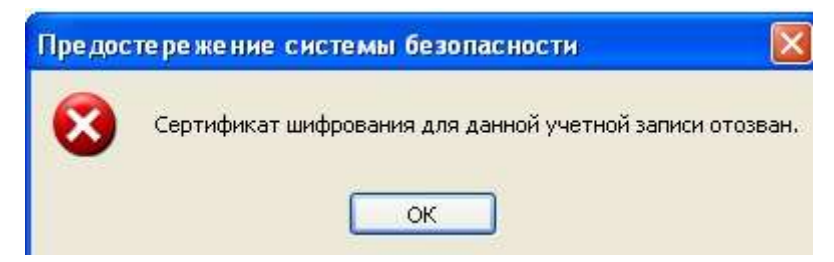

## Проверка сертификата на отзыв

Периодичность издания списков отозванных сертификатов (СОС) определяется Удостоверяющим центром. Центр Сертификации издает СОС и публикует его в сетевом справочнике (при его наличии).

Пользователи должны регулярно обновлять СОС, хранящийся в локальном справочнике сертификатов, с использованием доступных средств.

Для контроля проверки сертификатов на отзыв выполните следующие действия.

Откройте полученное подписанное письмо. Нажмите кнопку – признак подписанного сообщения. Как уже было отмечено раннее, для автоматической проверки подписи на отзыв необходимо установить флаг **Проверять, не были ли отозваны сертификаты:** 

**только при нахождении в сети.** В противном случае, в открывшемся диалоге в закладке **Безопасность** увидите следующее:

| Общие Подробно         | Безопасность                                 |      |
|------------------------|----------------------------------------------|------|
| Цифровая подпись       | 3                                            |      |
| Подписано:             | mailtest@cryptopro.ru                        |      |
| Содержимое не и:       | зменено:                                     | Дa   |
| Подпись достовер       | она:                                         | Дa   |
| Запрос безопасно       | ого уведомления:                             | н/д  |
| Проверка отзыва        | сертификата:                                 | Нет  |
| Состояние<br>отзыва:   | Проверка отзыва сертификатов была отключена. | < >  |
| Метка<br>безопасности: |                                              | 3. 3 |
| Шифрование —           |                                              |      |
| Содержание и вло       | жения зашифрованы:                           | Нет  |
| Алгоритм шифров        | ания:                                        | Нет  |
|                        |                                              |      |

При установленном флаге проверки, если сертификат не отозван, в графе Состояние отзыва получите Сертификат не был отозван, или не удалось получить информацию об отзыве этого сертификата.

Если же сертификат отозвали, то при открытии письма появится предупреждение: «Этот сертификат был отозван»

А при нажатии кнопки, в открывшемся окне во вкладке Безопасность будет значиться: Этот сертификат был отозван.